## Using Frog

## In a web browser

1. Visit the Academy website and click "Student Login".

|               |                |                 | -0        |          |
|---------------|----------------|-----------------|-----------|----------|
| 💟 Staff Email | 🔒 Remote Login | 🦉 Student Login | Translate | Q Search |
|               |                |                 |           |          |

2. Log in with your Academy username and password.

| 2                 | 8                |  |
|-------------------|------------------|--|
| Username          |                  |  |
| Username          |                  |  |
| Password          |                  |  |
| Password          |                  |  |
| Lo                | gin              |  |
| Beethoven v16.1.4 | Forgot password? |  |
|                   |                  |  |
|                   |                  |  |

## Using the App

1. Download "MyFrog" by Frog Education from your app store.

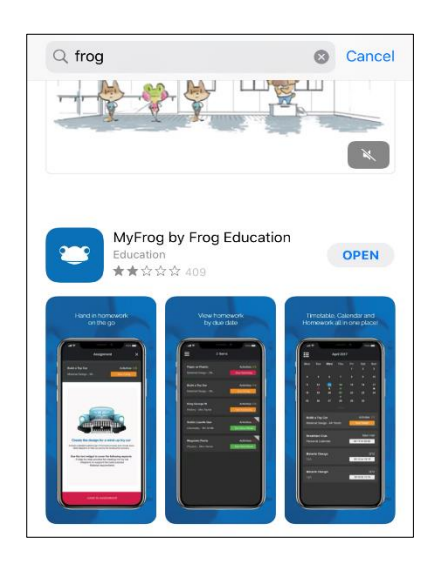

| Academy     | Frog server address      |
|-------------|--------------------------|
| Cleethorpes | frog-ca.tollbarmat.co.uk |
| Louth       | frog-la.tollbarmat.co.uk |
| Somercotes  | frog-sa.tollbarmat.co.uk |
| Tollbar     | frog-ta.tollbarmat.co.uk |

2. Launch the MyFrog app and enter your academy's Frog server address from the table above. Then click **Next**, and log in with your Academy username and password.

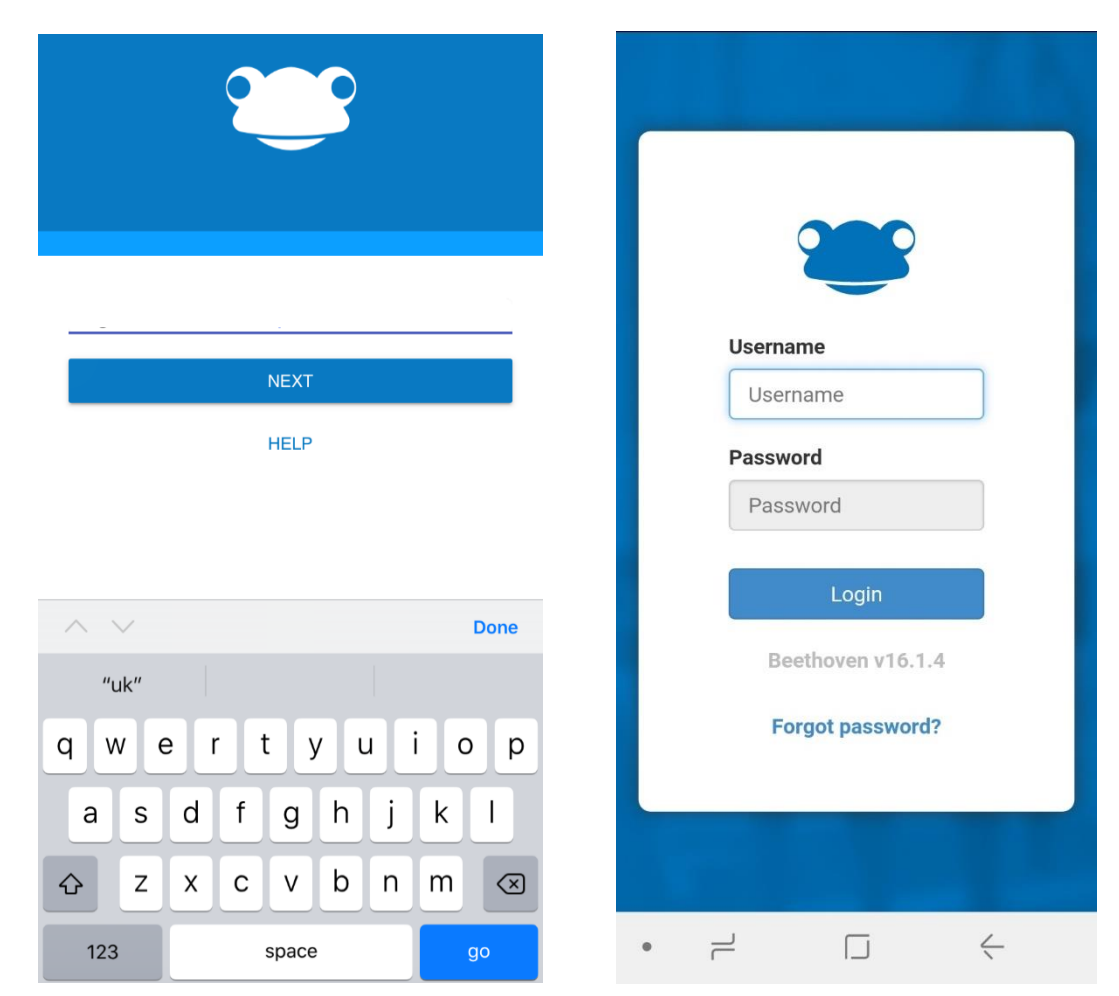

## Accessing network files

1. Open FrogDrive from the Quick Access menu.

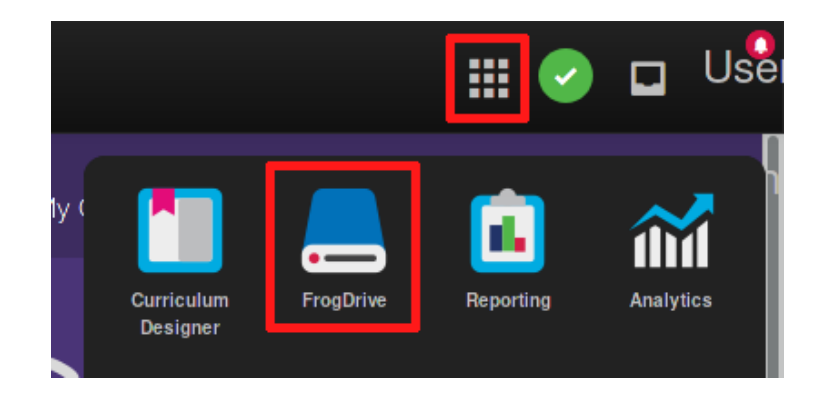

2. Select a network drive from the list on the left. If asked, enter your username and password.

Format your username as **ad\username**.

| 8                | Please enter your username and password to log in to the network |
|------------------|------------------------------------------------------------------|
| FrogDrive        | Username Username                                                |
| A Latest Files   |                                                                  |
| ☆ Favourites     | Password Password                                                |
| Documents Hide   |                                                                  |
| D My Documents   | Login                                                            |
| D Shared With Me |                                                                  |
| School Documents |                                                                  |
| Y Drive          |                                                                  |
| F Drive          |                                                                  |